### Príklad 1

Podľa schémy zapojenia na obr. 1 určte prostredníctvom ATPDraw napätia a prúdy v jednotlivých vetvách záťaže, ak v čase t = 0,1 s nastal skrat medzi fázami L2 a L3 so zemou. Parametre prvkov prepočítané na dĺžku vedenia 11,5 km:  $U_{12} = 22 \cdot e^{j \cdot 0^{\circ}}$  kV,  $U_{23} = 22 \cdot e^{-j \cdot 120^{\circ}}$  kV,  $U_{13} = 22 \cdot e^{j \cdot 120^{\circ}}$  kV,  $R_{v1} = R_{v2} = R_{v3} = 15,985 \Omega$ ,  $X_{v1} = X_{v2} = X_{v3} = 4,416 \Omega$ ,  $C_0 = 1,108 \cdot 10^{-7}$  F,  $R_1 = R_2 = R_3 = 0,011 \Omega$ ,  $X_{L1} = X_{L2} = X_{L3} = 0,005 \Omega$ , f = 50 Hz. Určte dané priebehy napätí a prúdov na záťaži pred a po skrate.

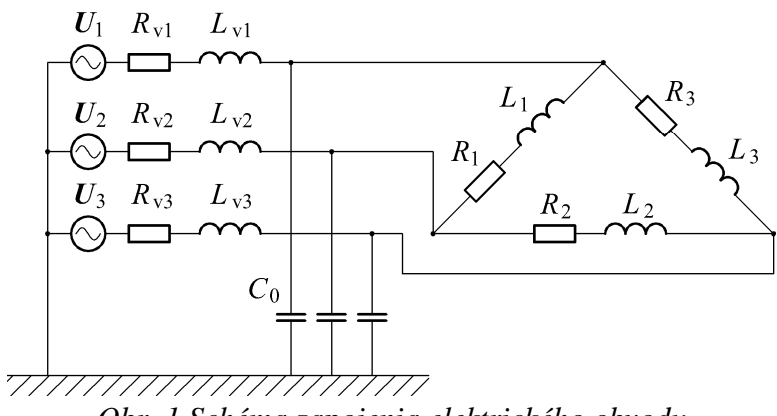

Obr. 1 Schéma zapojenia elektrického obvodu

### Riešenie

V ATPDraw sa vytvorí schéma zapojenia podľa obr. 2.

Na 3-f napäťovom zdroji U, podobne ako pri 1-f zdroji, sa nastaví maximálna hodnota napätia zdroja v položke **Amp** 17962,9 (nakoľko v zadaní bola uvedená hodnota združeného napätia,  $U_{\text{max}} = U_{\text{zdr}} \cdot \frac{\sqrt{2}}{\sqrt{3}} = 22000 \cdot \frac{\sqrt{2}}{\sqrt{3}} \cong 17962,9$ ). V položke **Tsta** sa nastaví hodnota –1 a **Tsto** hodnota 10, čo má za následok stály napäťový zdroj počas doby 10 sekúnd. V položke **Type of source** sa ponechá voľba **Voltage**. Fázové natočenie napätia  $U_1$  sa zadá v položke **Pha** –90 (pretože implicitné nastavenie napäťového zdroja predpokladá kosínusový zdroj, t.j.  $\varphi$ –  $90^\circ = 0^\circ - 90^\circ = -90^\circ$ ) a frekvenciu v položke **f** 50. Fázové natočenia a amplitúdy ostatných fáz sa pri *symetrickom 3-f* napäťovom *zdroji* nezadávajú.

Na modeli prvku vedenia sa postupne zadávajú hodnoty impedancií jednotlivých fáz v poradí L1, L2, L3. Do kolónok **R\_1**, **R\_2**, **R\_3** sa zadá hodnota rezistancie vedenia 15.985 a do kolónok **L\_1**, **L\_2**, **L\_3** sa zadá hodnota reaktancie vedenia 4.416 (obr.3).

Na modeli prvku záťaže sa zadávajú obdobne ako pri vedení hodnoty impedancií jednotlivých vetiev. Do kolónok **R\_1**, **R\_2**, **R\_3** sa zadá hodnota rezistancie záťaže 0.011 a do kolónok **L\_1**, **L\_2**, **L\_3** sa zadá hodnota reaktancie záťaže 0.005. V záložke **Output** sa vyberie možnosť **Current&Voltage**.

Pri modeli prvku kondenzátora bude do kolónky C zadaná hodnota 0.1108 (predvolené nastavenie je v  $\mu$ F (mikro farad), nie vo faradoch) (obr. 4).

Skrat je možné modelovať vypínačom medzi príslušnými fázami zopnutým v určitom čase. Do kolónky **T-cl** sa zadá hodnota zopnutia, t.j. čas skratu 0.1 a do kolónky **T-op** sa zadá čas vypnutia vypínača, t.j. čas vypnutia skratu. Nakoľko čas vypnutia skratu nie je zadaný, zadáme vyššiu hodnotu, napr. 10.

Ostatné hodnoty je možné ponechať nezmenené. Bližšie vysvetlenie ich významu sa zobrazí po stlačení tlačidla "**help**" v aktuálnom okne prvku. Podrobnejší návod je obsiahnutý v literatúre Rule Book k programu EMTP-ATP.

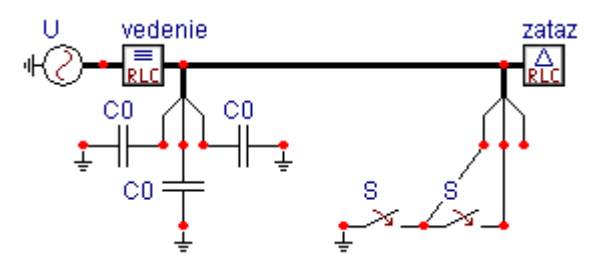

Obr. 2 Schéma zapojenia elektrického obvodu v ATPDraw

| Component: AC3PH.SUP                                                                                                    |                  | ×   | Component: RLC3.5UP | •      |    |      |               | ×             |
|----------------------------------------------------------------------------------------------------|------------------|-----|---------------------|--------|----|------|---------------|---------------|
| Attributes                                                                                                    |                  |     | Attributes          |        |    |      |               |               |
|                                                                                                    |                  | - 1 |                     | ,      |    |      | ,             | 1             |
| DATA VALUE NODE                                                                                                    | E PHASE NAME     |     | DATA                | VALUE  | -  | NODE | PHASE         | NAME          |
| Amp. 17962.92478 AC3                                                                                                    | 3                |     | R_1                 | 15.985 |    | IN1  | 3             |               |
| f 50                                                                                                    |                  |     | L_1                 | 4.416  |    | OUT1 | 3             |               |
| pha -90                                                                                                    |                  |     | C_1                 | 0      |    |      |               |               |
| A1 0                                                                                                    |                  |     | R_2                 | 15.985 |    |      |               |               |
| Tstart -1                                                                                                    |                  |     | L_2                 | 4.416  |    |      |               |               |
| Tstop 10                                                                                                    |                  |     | C_2                 | 0      |    |      |               |               |
|                                                                                                    |                  |     | R_3                 | 15.985 |    |      |               |               |
|                                                                                                    |                  |     | L_3                 | 4.416  | -1 |      |               |               |
| Order: 0                                                                                                    | Label: U         |     | Order: 0            |        | _  |      | Label: vedeni | •             |
| Comment:                                                                                                    |                  |     | Co <u>m</u> ment:   |        |    |      |               |               |
| Type of source                                                                                                    |                  |     | - Output            |        |    |      |               |               |
| C Current                                                                                                    | I_ Hi <u>d</u> e |     | - unput             |        |    |      |               | I Hide        |
| and a second second s | 🗖 Lock           |     | 0 · No              | •      |    |      |               | 🗖 Lock        |
| (• Voltage                                                                                                    |                  |     |                     |        |    |      |               | □ \$Vintage,1 |
|                                                                                                    |                  |     |                     |        |    |      |               |               |
|                                                                                                    | Coursel Units    | 1   |                     |        | οr | 1    | C             |               |
|                                                                                                    |                  |     |                     |        | ŪK |      |               |               |

Obr. 3 Nastavenie parametrov pre napäťový zdroj U a vedenie

| Component: RLCD3.SUP                                                                                                    | Component: CAP_R5.SUP                                                                                          |
|----------------------------------------------------------------------------------------------------|----------------------------------------------------------------------------------------------------|
| Attributes                                                                                                    | Attributes                                                                                                    |
| DATA     VALUE     ▲       R_1     0.011     ▲       L_1     0.005     ■       C_1     0     ■       R_2     0.011     ■       L_2     0.005     ■       C_2     0     ■       R_3     0.011     ■ | DATA     VALUE     NODE     PHASE     NAME       C     0.1108     From     1       K*     0     1     To     1 |
| Order: 0 Label: Zataz                                                                                                    | Order: 0 Labet CO                                                                                              |
| Comment                                                                                                    | Comment                                                                                                    |
| Output       3 - Current&Voltage     Image: 1                                                                                                    | Output   Utput I Hige   U-No I Lock   SVintage,1                                                               |
| <u>QK</u> <u>C</u> ancel <u>H</u> elp                                                                                                    |                                                                                                    |

*Obr. 4 Nastavenie parametrov záťaže a kapacity voči zemi*  $C_0$ 

| Data     Value     NODE     PHASE       Data     0.1     SWF     1       Trol     0.1     SWF     1       Inst     0     0     1     1 | ATP Settings   Simulation Output Switch/UM Format Record Variat   geta T: TE-6 Simulation type   Imax 1 C Frequency scan   Gopt 0 C Harmonic (HFS) | X<br>sles |
|----------------------------------------------------------------------------------------------------|----------------------------------------------------------------------------------------------------|-----------|
| Order: 0 Labet 5                                                                                                    |                                                                                                    |           |
| Commerc  <br>Couput-<br>D-No                                                                                                    | F Hide                                                                                                    |           |
|                                                                                                    |                                                                                                    |           |

*Obr.* 5 Nastavenie parametrov vypínačov a Dialógové okno Settings – Simulation

Pre simuláciu prechodného deja sa musia nastaviť podmienky simulácie voľbou **ATP Settings** a záložka **Simulation**. Maximálny počet krokov výpočtu je obmedzený na 1 milión, preto je potrebné prispôsobiť tomuto obmedzeniu aj čas výpočtu a najmenší krok výpočtu. Zadá sa krok výpočtu, napr. **delta T** 1E–6 s a doba výpočtu **T max** 1 s (skrat nastane v čase t = 0,1 s, a pre odčítanie ustálených hodnôt je potrebné nastaviť dostatočný čas, kedy je možné dej po skrate považovať za ustálený, t.j. 1 s). V kolónke **Xopt** sa nastaví hodnota frekvencie 50, nakoľko je v zadaní viac hodnôt zadaných ako reaktancie (obr.5).

Pričom pre voliteľné hodnoty <u>X</u>opt a <u>C</u>opt platí:

Pre Xopt:

- hodnota induktora bude charakterizovaná indukčnosťou (mH), pokiaľ bude <u>X</u>opt = 0,
- hodnota induktora bude charakterizovaná reaktanciou ( $\Omega$ ), pokiaľ bude <u>X</u>opt = sieťovej frekvencii.

Pre <u>C</u>opt:

- hodnota kapacitora bude charakterizovaná kapacitou ( $\mu$ F), pokiaľ bude Copt = 0,
- hodnota kapacitora bude charakterizovaná susceptanciou (μS), pokiaľ bude Copt = sieťovej frekvencii.

Takto vytvorená schéma sa uloží príkazom CTRL-S so zvoleným názvom, napr. priklad1a. Vznikne súbor s príponou \*.adp, ktorý sa nachádza v podadresári **Project** preprocesora ATPDraw. Je vhodné, používať názvy súborov bez diakritiky, zakázané je používať v názve súboru medzery a je dobré obmedziť dĺžku názvu súboru na max. 8 znakov.

Príkazom **Make File As...** v hornom menu **ATP** sa vytvorí v podadresári ATP dátový súbor pre ATP s rovnakým názvom s príponou \*.atp (t.j. priklad1a.atp) (obr. 6). Príkazom **run ATP** v hornom menu **ATP** sa spustí výpočet v programe ATP, ktorého výsledkom sú súbory s príponou \*.lis a \*.pl4 (obr. 7). Súbor \*.lis je výstupný dátový súbor a rovnako ako súbor \*.atp dajú sa prezerať z prostredia ATPDraw voľbou **ATP Edit**. Súbory s príponou \*.pl4 sú komprimované grafické dáta, ktoré je možné prezerať niektorým z grafických postprocesorov, ako napríklad PlotXY. V prostredí ATPDraw sa voľbou **run PlotXY** z horného menu **ATP** spustí grafický postprocesor (obr. 8).

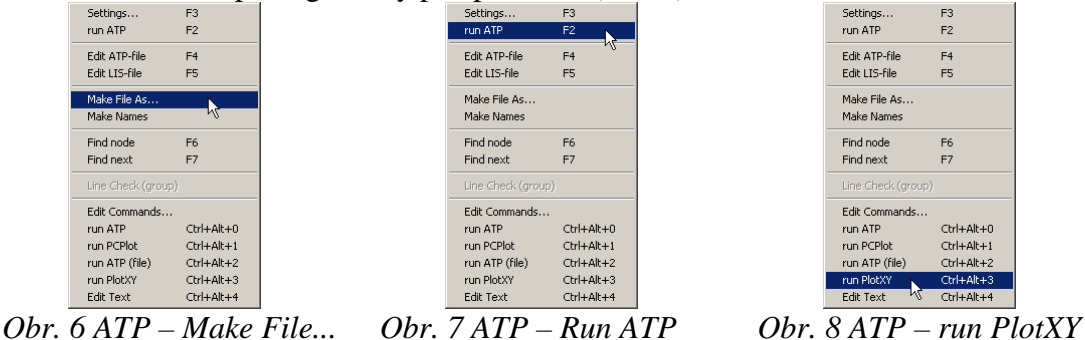

V grafickom postprocesore je s označením v: XX0001A – XX0001B uvedený požadovaný priebeh napätia na záťaži medzi fázami L1 a L2, (t.j. napätie medzi uzlom A a uzlom B), v: XX0001B – XX0001C priebeh napätia na záťaži medzi fázami L2 a L3 (t.j. napätie medzi uzlom B a uzlom C), v: XX0001C – XX0001A priebeh napätia na záťaži medzi fázami L3 a L1 (t.j. napätie medzi uzlom C a uzlom A). Stlačením ľavého tlačidla myši sa dané priebehy označia pre zobrazenie s napäťovou osou na ľavej strane a stlačením tlačidla **Plot** sa následne zobrazia. Podobne sú zobrazené prúdy, pričom prúdy je vhodné označovať pravým tlačidlom myši, aby ich prúdová os bola na pravej strane. *Poznámka:* čísla uzlov môžu byť odlišné, v závislosti od zapojenia obvodu a nemusia korešpondovať s týmto číslovaním.

| MC's PlotXY - Data selec           | ion       |            |      |    |       | . 🗆 🗙  |
|------------------------------------|-----------|------------|------|----|-------|--------|
| Load Refresh                       | Ī         |            |      | 1  |       | ?      |
| # File Name                        | # of var: | # of Point | Tmax |    |       |        |
| priklad1a.pl4                      | 7         | 1000001    | 1    |    |       |        |
| Variables                          | Θ         | 8          | Res  | et |       | Ð      |
| t                                  | Variable  | e          |      | X  | Facto | Offset |
| v:X0001A-X0001B<br>v:X0001B-X0001C | t         |            |      | x  | 1     | 0      |
| v:X0001C-X0001A                    | v: X00    | 01A-X000   | 01в  |    | 1     | 0      |
| c:X0001A-X0001B                    | v:X00     | 01B-X000   | 01C  |    | 1     | 0      |
| C:X00016-X0001C                    | v: X00    | 01C-X000   | )1A  |    | 1     | 0      |
|                                    | c:X00     | 01A-X000   | )1в  |    | 1     | 0      |
|                                    | c:XOO     | 01в-х000   | )1C  |    | 1     | 0      |
|                                    | c:XOO     | 01C-X000   | )1A  |    | 1     | 0      |
|                                    |           |            |      |    |       |        |
|                                    |           |            |      |    |       |        |
|                                    | Upda      | te 🖹       | Fol  | ır | P     | lot    |

Obr. 9 Dialógové okno podprogramu PlotXY pre vykreslenie priebehov

Aby sa jednotlivé priebehy neprekrývali, najprv zobrazíme a odčítame hodnoty napätí pred a po skrate (obr. 13).

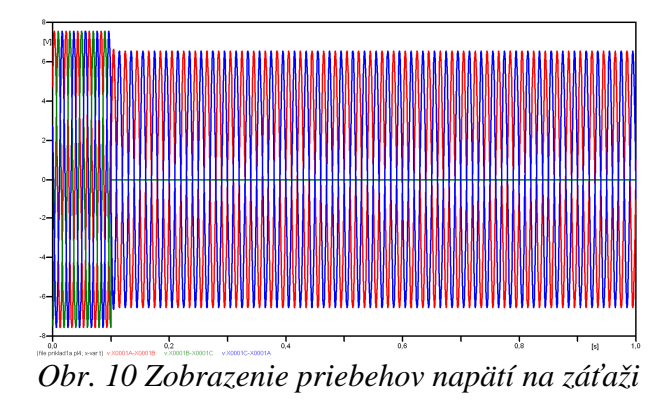

Pre presné vymedzenie hraníc zobrazenia daného priebehu je možné využiť v spodnom menu tlačidiel okna PlotXY tlačidlo Manual Scale (tretie zľava) (obr. 11) a následne v okne Manual Scaling zadať minimálne a maximálne hranice *x*-ovej a *y*-ovej osi pre zobrazenie priebehov.

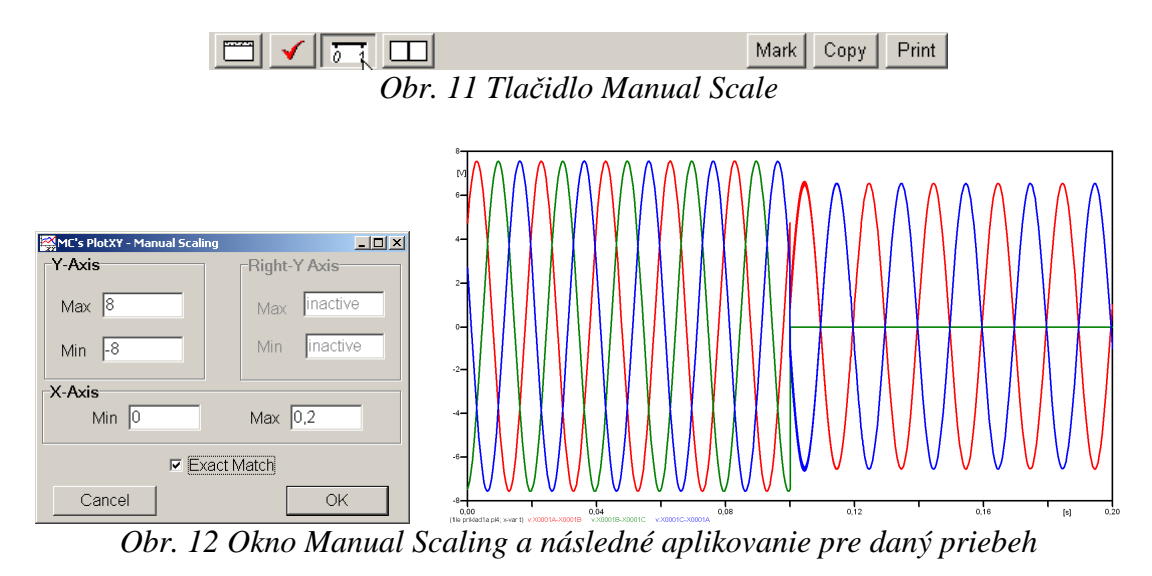

Hodnoty pred skratom je možné určiť obdobným postupom, ako bolo uvedené v príkladoch na 2. cvičení (1-f obvody) v rozmedzí  $t \in (0;0,1)$ s. Ustálené hodnoty po skrate

by bolo vhodné odčítať v čase ∞, ale v záložke ATP–Settings...–Simulation bola v kolónke zadaná hodnota v Tmax 1 s, preto postačuje, ak sa ustálené hodnoty po skrate odčítajú v blízkostí Tmax, t.j. čo najneskôr od vzniku skratu.

Obdobne sa postupuje pri zobrazení a odčítaní hodnôt prúdov pred a po skrate (obr. 13).

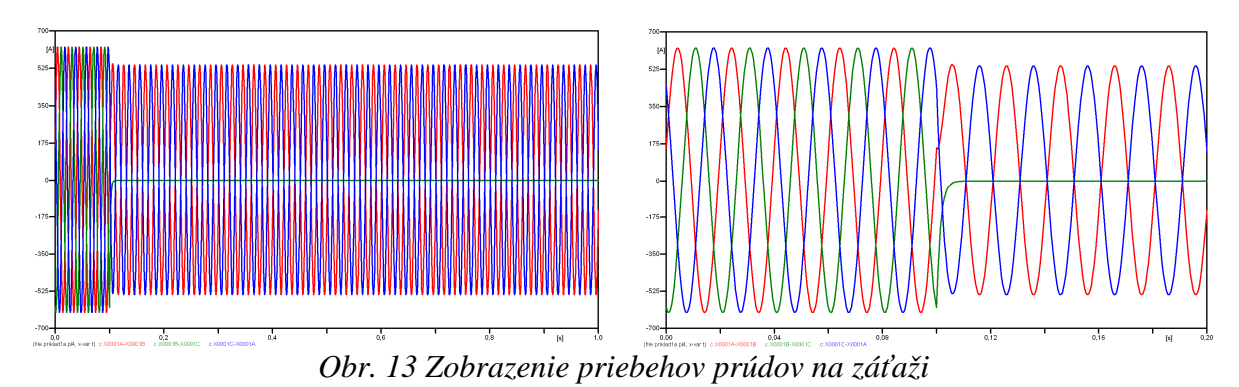

Výsledné hodnoty ustálených prúdov a napätí pred a po skrate:

#### • pred skratom:

$$\begin{split} \varphi_{UAB} &= 360^{\circ} \cdot n - \frac{t_{AB}}{T} \cdot 360^{\circ} = 360^{\circ} \cdot 1 - \frac{0.017833}{0.02} \cdot 360^{\circ} = 39^{\circ}; \ \boldsymbol{U}_{Z,AB} = 7,5545 \cdot e^{j \cdot 39^{\circ}} \text{ V} \\ \varphi_{UBC} &= 360^{\circ} \cdot n - \frac{t_{BC}}{T} \cdot 360^{\circ} = 360^{\circ} \cdot 1 - \frac{0.0045}{0.02} \cdot 360^{\circ} = 279^{\circ}; \ \boldsymbol{U}_{Z,BC} = 7,5545 \cdot e^{j \cdot 279^{\circ}} \text{ V} \\ \varphi_{UCA} &= 360^{\circ} \cdot n - \frac{t_{CA}}{T} \cdot 360^{\circ} = 360^{\circ} \cdot 1 - \frac{0.011167}{0.02} \cdot 360^{\circ} = 159^{\circ}; \ \boldsymbol{U}_{Z,CA} = 7,5545 \cdot e^{j \cdot 159^{\circ}} \text{ V} \\ \varphi_{IAB} &= 360^{\circ} \cdot n - \frac{t_{AB}}{T} \cdot 360^{\circ} = 360^{\circ} \cdot 1 - \frac{0.019191}{0.02} \cdot 360^{\circ} = 14,56^{\circ}; \ \boldsymbol{I}_{Z,AB} = 625,21 \cdot e^{j \cdot 14,56^{\circ}} \text{ A} \\ \varphi_{IBC} &= 360^{\circ} \cdot n - \frac{t_{BC}}{T} \cdot 360^{\circ} = 360^{\circ} \cdot 1 - \frac{0.0058581}{0.02} \cdot 360^{\circ} = 254,55^{\circ}; \ \boldsymbol{I}_{Z,BC} = 625,21 \cdot e^{j \cdot 254,55^{\circ}} \text{ A} \\ \varphi_{ICA} &= 360^{\circ} \cdot n - \frac{t_{CA}}{T} \cdot 360^{\circ} = 360^{\circ} \cdot 1 - \frac{0.012525}{0.02} \cdot 360^{\circ} = 134,55^{\circ}; \ \boldsymbol{I}_{Z,CA} = 625,21 \cdot e^{j \cdot 134,55^{\circ}} \text{ A} \end{split}$$

#### • po skrate:

$$\begin{split} \varphi_{UAB} &= 360^{\circ} \cdot n - \frac{t_{AB}}{T} \cdot 360^{\circ} = 360^{\circ} \cdot 50 - \frac{0,9995}{0,02} \cdot 360^{\circ} = 9^{\circ} \text{; } \boldsymbol{U}_{Z,AB} = 6,5416 \cdot e^{j\cdot9^{\circ}} \text{ V} \\ \varphi_{UBC} &= 360^{\circ} \cdot n - \frac{t_{BC}}{T} \cdot 360^{\circ} = 360^{\circ} \cdot n - \frac{0,2}{0,02} \cdot 360^{\circ} = 0^{\circ} \text{; } \boldsymbol{U}_{Z,BC} = 0 \cdot e^{j\cdot0^{\circ}} \text{ V} \\ \varphi_{UCA} &= 360^{\circ} \cdot n - \frac{t_{CA}}{T} \cdot 360^{\circ} = 360^{\circ} \cdot 50 - \frac{0,9895}{0,02} \cdot 360^{\circ} = 189^{\circ} \text{; } \boldsymbol{U}_{Z,CA} = 6,5416 \cdot e^{j\cdot189^{\circ}} \text{ V} \\ \varphi_{IAB} &= 360^{\circ} \cdot n - \frac{t_{AB}}{T} \cdot 360^{\circ} = 360^{\circ} \cdot 50 - \frac{0,98086}{0,02} \cdot 360^{\circ} = 344,34^{\circ} \text{; } \boldsymbol{I}_{Z,AB} = 541,39 \cdot e^{j\cdot344,34^{\circ}} \text{ A} \\ \varphi_{IBC} &= 360^{\circ} \cdot n - \frac{t_{BC}}{T} \cdot 360^{\circ} = 360^{\circ} \cdot n - \frac{0,2}{0,02} \cdot 360^{\circ} = 0^{\circ} \text{; } \boldsymbol{I}_{Z,BC} = 0 \cdot e^{j\cdot0^{\circ}} \text{ A} \\ \varphi_{ICA} &= 360^{\circ} \cdot n - \frac{t_{CA}}{T} \cdot 360^{\circ} = 360^{\circ} \cdot 50 - \frac{0,99086}{0,02} \cdot 360^{\circ} = 164,52^{\circ} \text{; } \boldsymbol{I}_{Z,CA} = 541,39 \cdot e^{j\cdot164,52^{\circ}} \text{ A} \end{split}$$

#### Príklad 2

Podľa schémy zapojenia na obr. 1 určte prostredníctvom ATPDraw napätia a prúdy v jednotlivých vetvách záťaže, ak v čase t = 0,1 s nastal skrat medzi fázami L2 a L3 so zemou. Parametre prvkov prepočítané na dĺžku vedenia 11,5 km:  $U_{12} = 22 \cdot e^{j \cdot 0^{\circ}}$  kV,  $U_{23} = 22 \cdot e^{-j \cdot 120^{\circ}}$  kV,  $U_{13} = 22 \cdot e^{j \cdot 120^{\circ}}$  kV,  $R_{v1} = R_{v2} = R_{v3} = 15,985 \Omega$ ,  $X_{v1} = X_{v2} = X_{v3} = 4,416 \Omega$ ,  $C_0 = 1,108 \cdot 10^{-7}$  F,  $R_1 = R_2 = R_3 = 0,011 \Omega$ ,  $X_{L1} = X_{L2} = X_{L3} = 0,005 \Omega$ , f = 50 Hz. Určte dané priebehy napätí a prúdov na záťaži pred a po skrate.

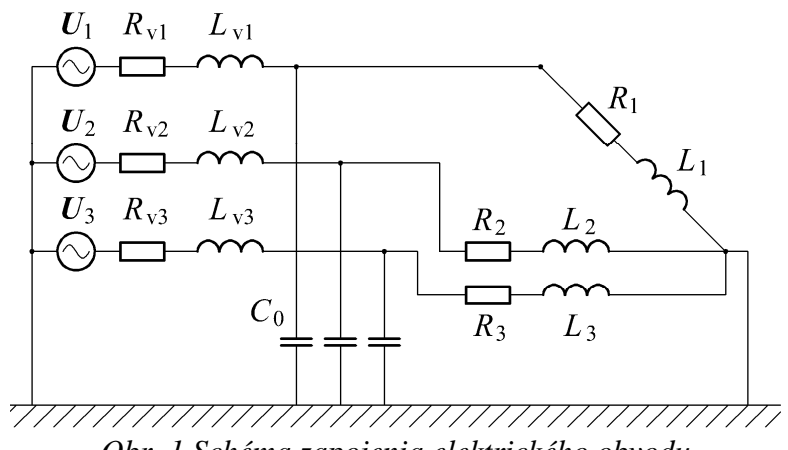

Obr. 1 Schéma zapojenia elektrického obvodu

#### Riešenie

V ATPDraw sa vytvorí schéma zapojenia podľa obr. 2.

Na 3-f napäťovom zdroji U, podobne ako pri 1-f zdroji, sa nastaví maximálna hodnota napätia zdroja v položke **Amp** 17962,9 (nakoľko v zadaní bola uvedená hodnota združeného napätia,  $U_{\text{max}} = U_{\text{zdr}} \cdot \frac{\sqrt{2}}{\sqrt{3}} = 22000 \cdot \frac{\sqrt{2}}{\sqrt{3}} \cong 17962,9$ ). V položke **Tsta** sa nastaví hodnota –1 a **Tsto** hodnota 10, čo má za následok stály napäťový zdroj počas doby 10 sekúnd. V položke **Type of source** sa ponechá voľba **Voltage**. Fázové natočenie napätia  $U_1$  sa zadá v položke **Pha** –90 (pretože implicitné nastavenie napäťového zdroja predpokladá kosínusový zdroj, t.j.  $\varphi$ –  $90^\circ = 0^\circ - 90^\circ = -90^\circ$ ) a frekvenciu v položke **f** 50. Fázové natočenia a amplitúdy ostatných fáz sa pri *symetrickom 3-f* napäťovom *zdroji* nezadávajú.

Na modeli prvku vedenia sa postupne zadávajú hodnoty impedancií jednotlivých fáz v poradí L1, L2, L3. Do kolónok **R\_1**, **R\_2**, **R\_3** sa zadá hodnota rezistancie vedenia 15.985 a do kolónok **L\_1**, **L\_2**, **L\_3** sa zadá hodnota reaktancie vedenia 4.416 (obr.3).

Na modeli prvku záťaže sa zadávajú obdobne ako pri vedení hodnoty impedancií jednotlivých vetiev. Do kolónok **R\_1**, **R\_2**, **R\_3** sa zadá hodnota rezistancie záťaže 0.011 a do kolónok **L\_1**, **L\_2**, **L\_3** sa zadá hodnota reaktancie záťaže 0.005. V záložke **Output** sa vyberie možnosť **Current&Voltage**.

Pri modeli prvku kondenzátora bude do kolónky C zadaná hodnota 0.1108 (predvolené nastavenie je v  $\mu$ F (mikro farad), nie vo faradoch) (obr. 4).

Skrat je možné modelovať vypínačom medzi príslušnými fázami zopnutým v určitom čase. Do kolónky **T-cl** sa zadá hodnota zopnutia, t.j. čas skratu 0.1 a do kolónky **T-op** sa zadá čas vypnutia vypínača, t.j. čas vypnutia skratu. Nakoľko čas vypnutia skratu nie je zadaný, zadáme vyššiu hodnotu, napr. 10.

Ostatné hodnoty je možné ponechať nezmenené. Bližšie vysvetlenie ich významu sa zobrazí po stlačení tlačidla "**help**" v aktuálnom okne prvku. Podrobnejší návod je obsiahnutý v literatúre Rule Book k programu EMTP-ATP.

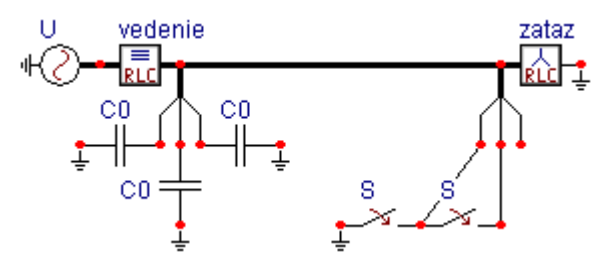

Obr. 2 Schéma zapojenia elektrického obvodu v ATPDraw

| Component: AC3PH.SUP                                                                                                    | Component: RLC3.5UP                                                                                                    |
|----------------------------------------------------------------------------------------------------|----------------------------------------------------------------------------------------------------|
| Attributes                                                                                                    | Attributes                                                                                                    |
| DATA     VALUE       Amp.     17962.92478       f     50       pha     :90       A1     0       Tatat     :1       Tatat     :10 | Data     Value       Data     Value       R_1     15.985       L_1     4.416       C_1     0       R_2     15.985       L_2     4.416       C_2     0       R_3     15.985 |
| Drder. 0 Labet U                                                                                                    | 0rder: 0 Labet Vederie                                                                                                    |
| Co <u>m</u> ment                                                                                                    | Comment:                                                                                                    |
| C Current Hige                                                                                                    | Output Image: Hige   Image: D - No Image: Dock   Image: Symplex constraints Image: Symplex constraints                                                                     |
|                                                                                                    | ELC QK Cancel Help                                                                                                    |

Obr. 3 Nastavenie parametrov pre napäťový zdroj U a vedenie

| Component: RLCY3.5UP                                                                                                    | Component: CAP_RS.SUP                                                                                                    | × |
|----------------------------------------------------------------------------------------------------|----------------------------------------------------------------------------------------------------|---|
| Attributes                                                                                                    | Attributes                                                                                                    |   |
| DATA     VALUE     NODE     PHASE     NAME       R_1     0.011     INODE     INODE <td>DATA     VALUE     NODE     PHASE     NAME       C     0.1108     From     1     1       Ks     0     To     1     1</td> <td></td> | DATA     VALUE     NODE     PHASE     NAME       C     0.1108     From     1     1       Ks     0     To     1     1                                                                                                    |   |
| Order: 0 Labet zataz                                                                                                    | Order: 0 Labet: C0                                                                                                    |   |
| Comment:                                                                                                    | Comment:                                                                                                    |   |
| Dutput       3 - Current&Voltage     Image: 1       \$Vintage: 1     \$Vintage: 1                                                                                                    | Output Image: Hige   Image: Image: Im |   |
| <u>DK</u>                                                                                                    | DK Cancel Help                                                                                                    |   |

*Obr. 4 Nastavenie parametrov z* $dtaže a kapacity voči zemi C_0$ 

| Component: SWITCHTC.SUP                                             | ×                                 |                                                                                                    |
|---------------------------------------------------------------------|-----------------------------------|----------------------------------------------------------------------------------------------------|
| DATA     VALUE       T-cl     0.1       Top     10       Imar     0 | NODE PHASE NAME<br>SWF 1<br>SWT 1 | ATP Settings X   Simulation Dutput   Switch/UM   Format   Record   Variables     geha T: TE-6   Imax 1 Citize domain   Xopt: 50   Copt: 0   Event Frequency gcan   Perver Frequency |
| Order: 0                                                            | Labet S                           |                                                                                                    |
| Output                                                              | ☐ Hide<br>☐ Lock                  |                                                                                                    |
|                                                                     | <u>C</u> ancel <u>H</u> elp       | <br>КНеір                                                                                                    |

Obr. 5 Nastavenie parametrov vypínačov a Dialógové okno Settings – Simulation

Pre simuláciu prechodného deja sa musia nastaviť podmienky simulácie voľbou **ATP Settings** a záložka **Simulation**. Maximálny počet krokov výpočtu je obmedzený na 1 milión, preto je potrebné prispôsobiť tomuto obmedzeniu aj čas výpočtu a najmenší krok výpočtu. Zadá sa krok výpočtu, napr. **delta T** 1E–6 s a doba výpočtu **T max** 1 s (skrat nastane v čase t = 0,1 s, a pre odčítanie ustálených hodnôt je potrebné nastaviť dostatočný čas, kedy je možné dej po skrate považovať za ustálený, t.j. 1 s). V kolónke **Xopt** sa nastaví hodnota frekvencie 50, nakoľko je v zadaní viac hodnôt zadaných ako reaktancie (obr.5).

Pričom pre voliteľné hodnoty <u>X</u>opt a <u>C</u>opt platí:

Pre Xopt:

- hodnota induktora bude charakterizovaná indukčnosťou (mH), pokiaľ bude  $\underline{X}$  opt = 0,
- hodnota induktora bude charakterizovaná reaktanciou ( $\Omega$ ), pokiaľ bude <u>X</u>opt = sieťovej frekvencii.

Pre <u>C</u>opt:

- hodnota kapacitora bude charakterizovaná kapacitou ( $\mu$ F), pokiaľ bude Copt = 0,
- hodnota kapacitora bude charakterizovaná susceptanciou (μS), pokiaľ bude Copt = sieťovej frekvencii.

Takto vytvorená schéma sa uloží príkazom CTRL-S so zvoleným názvom, napr. priklad1b. Vznikne súbor s príponou \*.adp, ktorý sa nachádza v podadresári **Project** preprocesora ATPDraw. Je vhodné, používať názvy súborov bez diakritiky, zakázané je používať v názve súboru medzery a je dobré obmedziť dĺžku názvu súboru na max. 8 znakov.

Príkazom **Make File As...** v hornom menu **ATP** sa vytvorí v podadresári ATP dátový súbor pre ATP s rovnakým názvom s príponou \*.atp (t.j. priklad1b.atp) (obr. 6). Príkazom **run ATP** v hornom menu **ATP** sa spustí výpočet v programe ATP, ktorého výsledkom sú súbory s príponou \*.lis a \*.pl4 (obr. 7). Súbor \*.lis je výstupný dátový súbor a rovnako ako súbor \*.atp dajú sa prezerať z prostredia ATPDraw voľbou **ATP Edit**. Súbory s príponou \*.pl4 sú komprimované grafické dáta, ktoré je možné prezerať niektorým z grafických postprocesorov, ako napríklad PlotXY. V prostredí ATPDraw sa voľbou **run PlotXY** z horného menu **ATP** spustí grafický postprocesor (obr. 8).

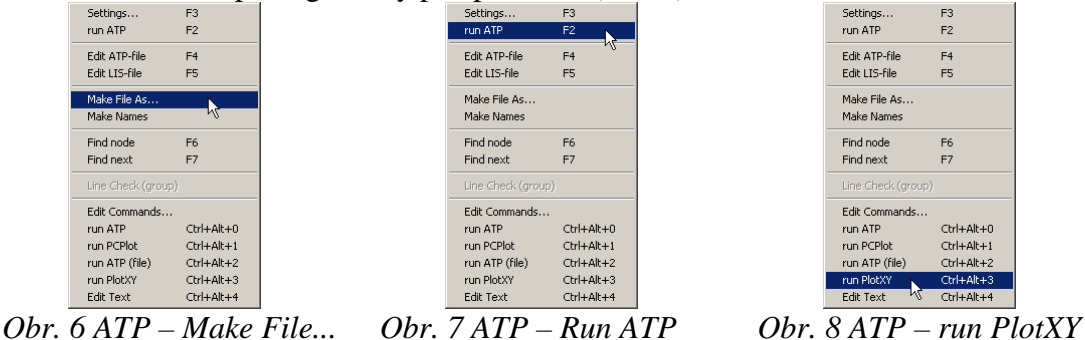

V grafickom postprocesore je s označením v: XX0001A – uvedený požadovaný priebeh napätia na záťaži, t.j. napätie medzi uzlom A a zemou, v: XX0001B – priebeh napätia na záťaži, t.j. napätie medzi uzlom B a zemou, v: XX0001C – priebeh napätia na záťaži, t.j. napätie medzi uzlom C a zemou. Stlačením ľavého tlačidla myši sa dané priebehy označia pre zobrazenie s napäťovou osou na ľavej strane a stlačením tlačidla **Plot** sa následne zobrazia. Podobne sú zobrazené prúdy, pričom prúdy je vhodné označovať pravým tlačidlom myši, aby ich prúdová os bola na pravej strane. *Poznámka:* čísla uzlov môžu byť odlišné, v závislosti od zapojenia obvodu a nemusia korešpondovať s týmto číslovaním.

| 🚰 MC's PlotXY - Data select | ion       |            |      |    |       | . 🗆 🗙  |
|-----------------------------|-----------|------------|------|----|-------|--------|
| Load Refresh                | 1         |            |      | 1  |       | ?      |
| # File Name                 | # of var: | # of Point | Tmax |    |       |        |
| priklad1b.pl4               | 7         | 1000001    | 1    |    |       |        |
| Variables                   | Θ         | 8          | Res  | et |       | Ð      |
| t                           | Variable  | е          |      | Х  | Facto | Offset |
| V:X0001A-<br>v:X0001B-      | t         |            |      | x  | 1     | 0      |
| v:X0001C-                   | v:X00     | 01A-       |      |    | 1     | 0      |
| c:X0001A-                   | v: X00    | 01B-       |      |    | 1     | 0      |
| c:X00016-                   | v: X00    | 01C-       |      |    | 1     | 0      |
|                             | c:X00     | 01A-       |      |    | 1     | 0      |
|                             | c:X00     | 01B-       |      |    | 1     | 0      |
|                             | c:XOO     | 01C-       |      |    | 1     | 0      |
|                             |           |            |      |    |       |        |
|                             |           |            |      |    |       |        |
|                             | Upda      | te 😫       | Foi  | ır | P     | lot    |

Obr. 9 Dialógové okno podprogramu PlotXY pre vykreslenie priebehov

Aby sa jednotlivé priebehy neprekrývali, najprv zobrazíme a odčítame hodnoty napätí pred a po skrate (obr. 13).

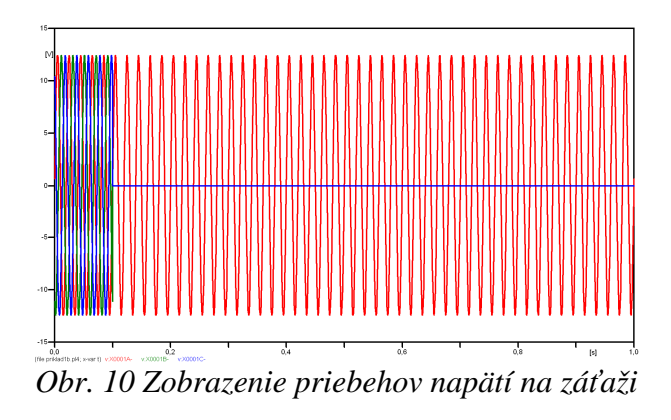

Pre presné vymedzenie hraníc zobrazenia daného priebehu je možné využiť v spodnom menu tlačidiel okna PlotXY tlačidlo Manual Scale (tretie zľava) (obr. 11) a následne v okne Manual Scaling zadať minimálne a maximálne hranice *x*-ovej a *y*-ovej osi pre zobrazenie priebehov.

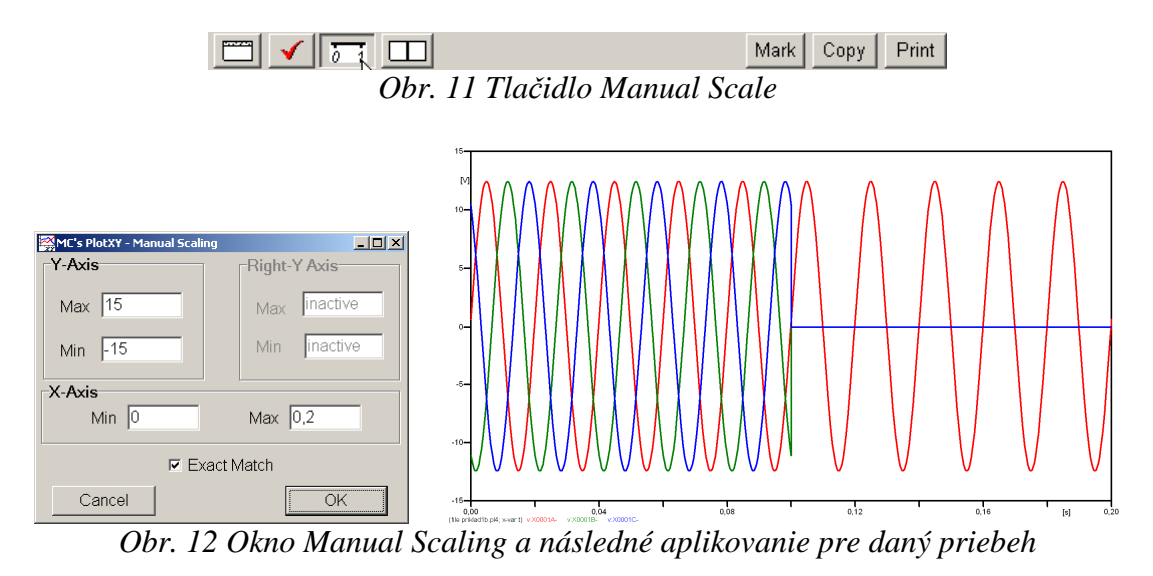

Hodnoty pred skratom je možné určiť obdobným postupom, ako bolo uvedené v príkladoch na 2. cvičení (1-f obvody) v rozmedzí  $t \in (0;0,1)$ s. Ustálené hodnoty po skrate

by bolo vhodné odčítať v čase ∞, ale v záložke ATP–Settings...–Simulation bola v kolónke zadaná hodnota v Tmax 1 s, preto postačuje, ak sa ustálené hodnoty po skrate odčítajú v blízkostí Tmax, t.j. čo najneskôr od vzniku skratu.

Obdobne sa postupuje pri zobrazení a odčítaní hodnôt prúdov pred a po skrate (obr. 13).

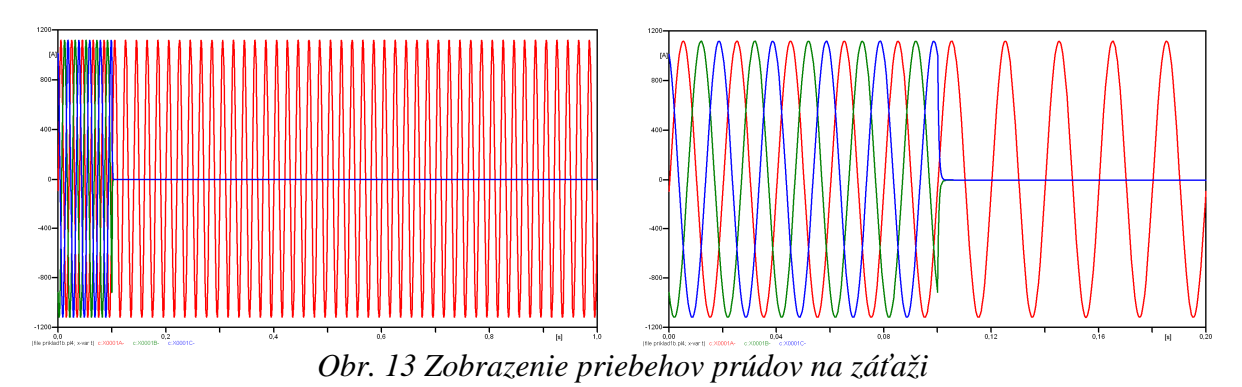

Výsledné hodnoty ustálených prúdov a napätí pred a po skrate:

## • pred skratom:

$$\begin{split} \varphi_{UA} &= 360^{\circ} \cdot n - \frac{t_{A}}{T} \cdot 360^{\circ} = 360^{\circ} \cdot 1 - \frac{0,0195}{0,02} \cdot 360^{\circ} = 9^{\circ}; \ \boldsymbol{U}_{Z,A} = 13,079 \cdot e^{j \cdot 9^{\circ}} \text{ V} \\ \varphi_{UB} &= 360^{\circ} \cdot n - \frac{t_{B}}{T} \cdot 360^{\circ} = 360^{\circ} \cdot 1 - \frac{0,006167}{0,02} \cdot 360^{\circ} = 249^{\circ}; \ \boldsymbol{U}_{Z,B} = 13,079 \cdot e^{j \cdot 249^{\circ}} \text{ V} \\ \varphi_{UC} &= 360^{\circ} \cdot n - \frac{t_{C}}{T} \cdot 360^{\circ} = 360^{\circ} \cdot 1 - \frac{0,012834}{0,02} \cdot 360^{\circ} = 129^{\circ}; \ \boldsymbol{U}_{Z,C} = 13,079 \cdot e^{j \cdot 129^{\circ}} \text{ V} \\ \varphi_{IA} &= 360^{\circ} \cdot n - \frac{t_{A}}{T} \cdot 360^{\circ} = 360^{\circ} \cdot 1 - \frac{0,00085832}{0,02} \cdot 360^{\circ} = 344,55^{\circ}; \ \boldsymbol{I}_{Z,A} = 1082,4 \cdot e^{j \cdot 344,55^{\circ}} \text{ A} \\ \varphi_{IB} &= 360^{\circ} \cdot n - \frac{t_{B}}{T} \cdot 360^{\circ} = 360^{\circ} \cdot 1 - \frac{0,007525}{0,02} \cdot 360^{\circ} = 224,55^{\circ}; \ \boldsymbol{I}_{Z,B} = 1082,4 \cdot e^{j \cdot 224,55^{\circ}} \text{ A} \\ \varphi_{IC} &= 360^{\circ} \cdot n - \frac{t_{C}}{T} \cdot 360^{\circ} = 360^{\circ} \cdot 1 - \frac{0,014192}{0,02} \cdot 360^{\circ} = 104,55^{\circ}; \ \boldsymbol{I}_{Z,C} = 1082,4 \cdot e^{j \cdot 104,55^{\circ}} \text{ A} \end{split}$$

• po skrate:

$$\begin{split} \varphi_{UA} &= 360^{\circ} \cdot n - \frac{t_{A}}{T} \cdot 360^{\circ} = 360^{\circ} \cdot 50 - \frac{0.9995}{0.02} \cdot 360^{\circ} = 9^{\circ} ; \ \boldsymbol{U}_{Z,A} = 13,079 \cdot e^{j.9^{\circ}} \text{ V} \\ \varphi_{UB} &= 360^{\circ} \cdot n - \frac{t_{B}}{T} \cdot 360^{\circ} = 360^{\circ} \cdot n - \frac{1}{0.02} \cdot 360^{\circ} = 0^{\circ} ; \ \boldsymbol{U}_{Z,B} = 0 \cdot e^{j.0^{\circ}} \text{ V} \\ \varphi_{UC} &= 360^{\circ} \cdot n - \frac{t_{C}}{T} \cdot 360^{\circ} = 360^{\circ} \cdot n - \frac{1}{0.02} \cdot 360^{\circ} = 0^{\circ} ; \ \boldsymbol{U}_{Z,C} = 0 \cdot e^{j.0^{\circ}} \text{ V} \\ \varphi_{IA} &= 360^{\circ} \cdot n - \frac{t_{A}}{T} \cdot 360^{\circ} = 360^{\circ} \cdot 50 - \frac{0.98086}{0.02} \cdot 360^{\circ} = 344,34^{\circ} ; \ \boldsymbol{I}_{Z,A} = 1082,4 \cdot e^{j.344,34^{\circ}} \text{ A} \\ \varphi_{IB} &= 360^{\circ} \cdot n - \frac{t_{B}}{T} \cdot 360^{\circ} = 360^{\circ} \cdot n - \frac{1}{0.02} \cdot 360^{\circ} = 0^{\circ} ; \ \boldsymbol{I}_{Z,B} = 0 \cdot e^{j.0^{\circ}} \text{ A} \\ \varphi_{IC} &= 360^{\circ} \cdot n - \frac{t_{C}}{T} \cdot 360^{\circ} = 360^{\circ} \cdot n - \frac{1}{0.02} \cdot 360^{\circ} = 0^{\circ} ; \ \boldsymbol{I}_{Z,C} = 0 \cdot e^{j.0^{\circ}} \text{ A} \end{split}$$

# Príklad 3

... pripravujú sa ďalšie príklady na 3-fázové obvody ...